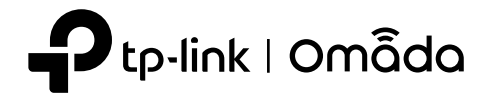

# 2nstalación de hardware

# Opción 2: Montaje en el techo (sobre una barra en T)

El EAP se puede montar en el techo, en la pared o en una caja de conexiones, utilizando los

accesorios incluidos en el paquete. Elija una opción de montaje a continuación.

Nota:Este producto requiere disipación de calor a través del soporte de metal durante su uso. Tenga cuidado de no tocar el soporte de metal en la zona de disipación de calor.

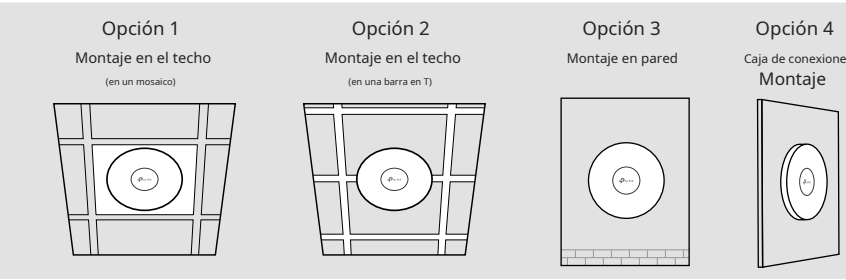

# Opción 1: Montaje en el techo (sobre una baldosa)

Nota: Asegúrese de que la placa del techo sea más grande que el EAP.

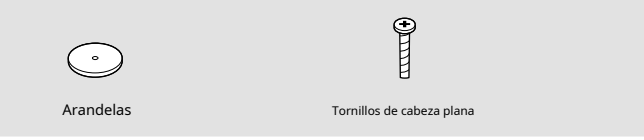

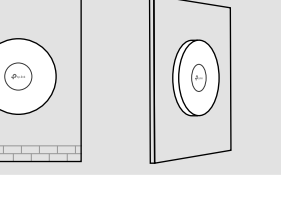

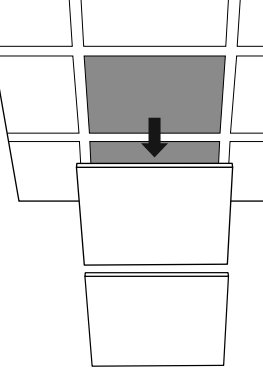

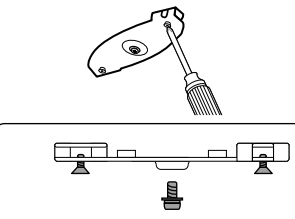

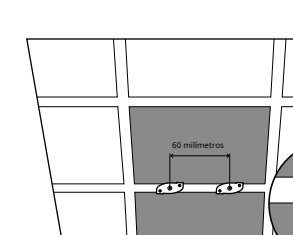

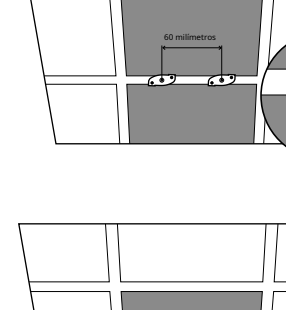

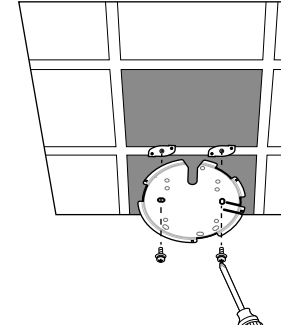

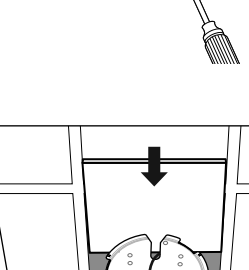

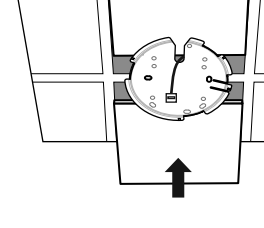

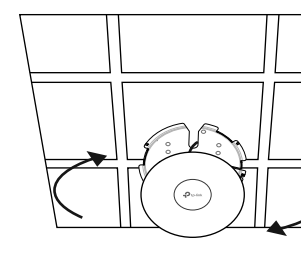

# Guía de instalación rápida

Punto de acceso inalámbrico

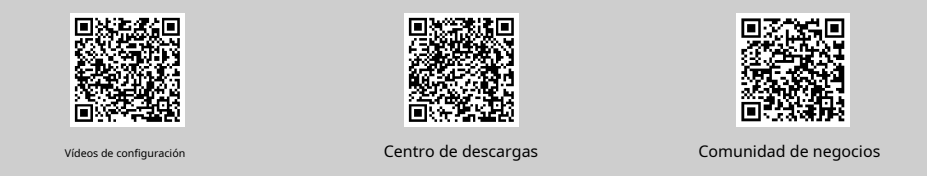

Nota:El modelo EAP650 se utiliza como ejemplo en toda la Guía. Las imágenes pueden diferir del producto real. ©2024TP-I ink 7106511497 REV1.6.0

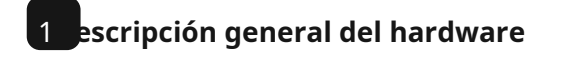

# Panel frontal

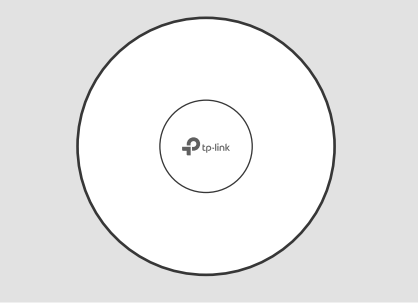

## Indicador LED

Funcionando normalmente/Inicializando. Para EAP con LED de dos colores: fuente de alimentación normal. Azul encendido:

- Naranja encendido: Para EAP con LED de dos colores: fuente de alimentación baja.
- Funcionamiento anormal/Apagado/LED apagado. Apagado:
- Parpadea dos veces:La inicialización se ha completado. Destello:
  - Parpadea rápidamente: El EAP se está reiniciando o el controlador Omada está localizando el dispositivo\* Parpadea una vez por segundo:El EAP se está actualizando. • Flash sostenido:El EAP se encuentra en estado de aislamiento.

\* Cuando la función de localización está activada en el controlador Omada, el LED parpadeará rápidamente durante 10 minutos para ayudarle a localizar e identificar el dispositivo. Puede desactivar esta función manualmente para que el dispositivo deje de parpadear

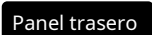

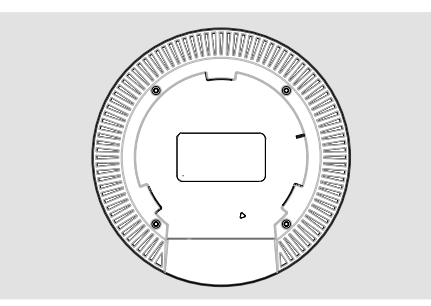

### REINICIAR

Con el dispositivo encendido, mantenga presionado el botón durante aproximadamente 5 segundos hasta que el LED parpadee rápidamente y luego suelte el botón. El dispositivo restaurará la configuración predeterminada de fábrica.

### Puerto Ethernet: ETH (PoE)

El puerto se utiliza para conectarse a un gateway/enrutador o un conmutador para transmitir datos, o a un PSE (equipo de suministro de energía), como un conmutador PoE, tanto para transmisión de datos como de alimentación a través de Ethernet (PoE) a través de un cable Ethernet Notas

1. Para los EAP con puerto de 10 Gbps, si utiliza un cable Cat SE, el enlace de 10 Gbps del puerto Ethernet es inferior a 55 m. Para lograr una distancia de transmisión mayor, utilice un cable Cat 6A blindado.

2. Para productos ultradelgados con espacio limitado para puertos Ethernet, los cables de red Cat 7 y Cat 8 pueden ser incompa tibles debido a la falta de un diseño de hebilla estándar

### Puerto de alimentaci

Conecte un extremo del adaptador de corriente a este puerto y el otro extremo a una toma de corriente eléctrica de pared estándar para alimentar el EAP

Nota:El adaptador de corriente no está incluido en el contenido del paquete de ciertos modelos. Para obtener más información, consulte las especificaciones las especificaciones de la fuente de alimentación, consulte la etiqueta del producto.

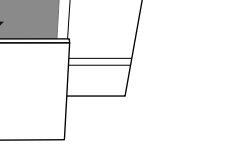

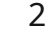

Marque las posiciones para los orificios de los tornillos y el orificio del cable Ethernet, luego taladre orificios en las posiciones marcadas.

3

4

5

Asegure el soporte de montaje a la placa del techo usando tornillos de cabeza plana, arandelas y tuercas de mariposa.

Pase el cable Ethernet a través del orificio y vuelva a colocar la placa del techo en su lugar.

Conecte el cable Ethernet al puerto Ethernet del EAP.

Coloque el EAP en el soporte de montaje y luego gírelo hasta que encaje en su lugar.

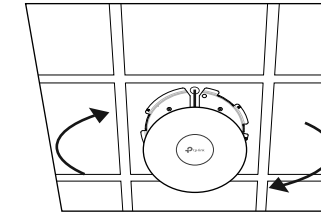

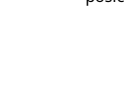

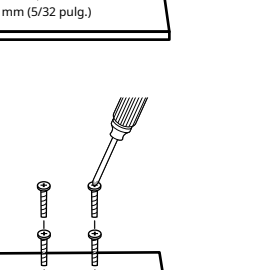

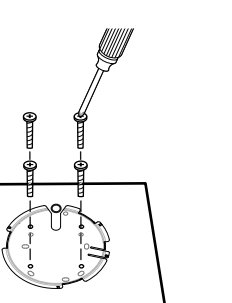

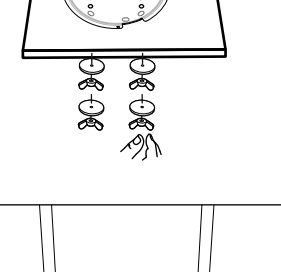

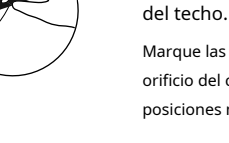

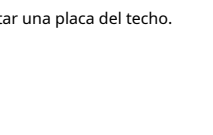

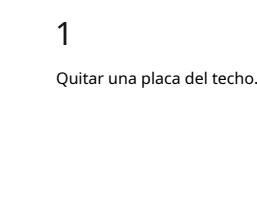

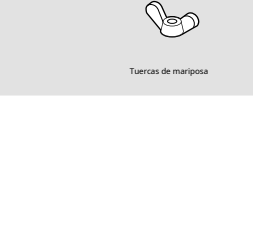

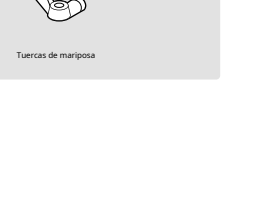

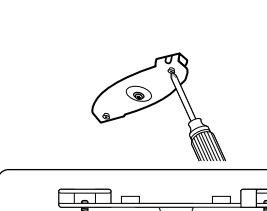

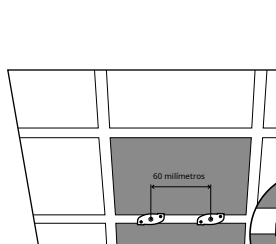

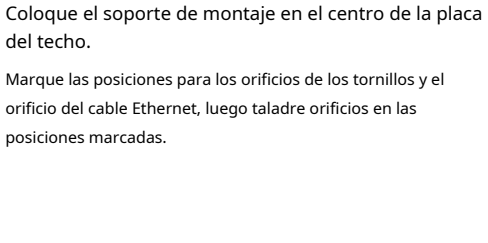

# Opción 3: Montaje en pared

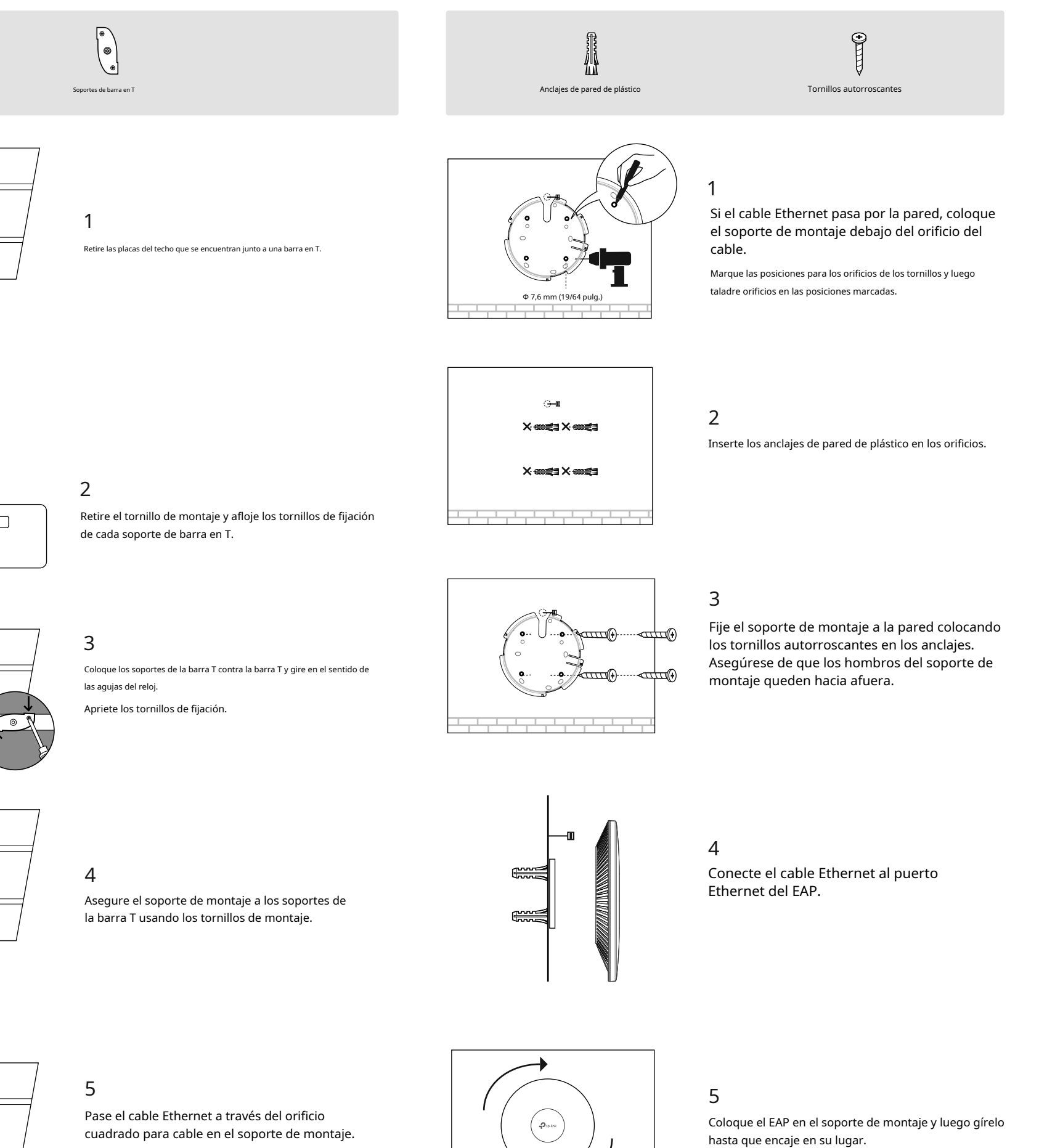

6

Conecte el cable Ethernet al puerto Ethernet del EAP.

Vuelva a colocar las placas del techo en su lugar

Coloque el EAP en el soporte de montaje y luego gírelo hasta que encaje en su lugar.

# Opción 4: Montaje de la caja de conexiones

# Prepare los cables y la caja de conexiones con anticipación. Asegúrese de que los orificios de montaje estén alineados con la caja de conexiones

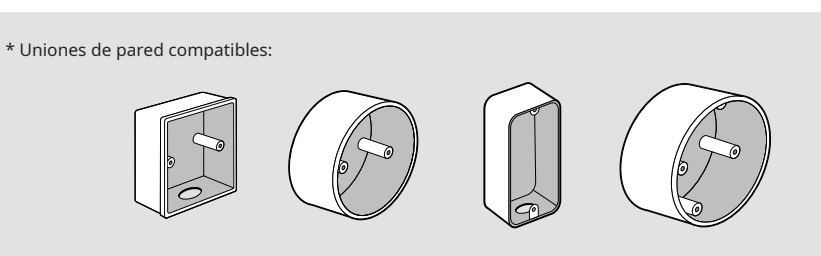

tornillos

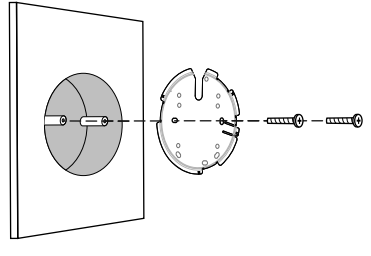

Poola

limitada (LPS) de IEC 62368-1

Opción 1: A través de un conmutador PoE

Fuente de alimentación

# Pase los cables a través del orificio cuadrado para cables en el soporte de montaje y asegure el soporte de montaje a la caja de conexiones con

Conecte el cable Ethernet al puerto

Coloque el EAP en el soporte de montaje y luego gírelo

Ethernet del EAP.

hasta que encaje en su lugar.

3

El EAP solo se puede alimentar a través de un adaptador de corriente o un dispositivo PSE (como un conmutador PoE) que cumpla con la clase de fuente de alimentación 2 (PS2) o la fuente de alimentación 4 configuración del software

## Elija un método para configurar sus EAP:

### Método 1: Modo independiente

Configurar y administrar los EAP por separado (conveniente para una red pequeña con solo unos pocos dispositivos)

## Método 2: Modo controlador

Configure y administre EAP en lotes en una plataforma central, concretamente Omada Controller

# Método 1: Modo independiente

Si su red solo tiene unos pocos dispositivos, puede configurar y administrar los EAP por separado en sus páginas web.

Nota:La página web del EAP no será accesible mientras el EAP sea administrado por un Controlador

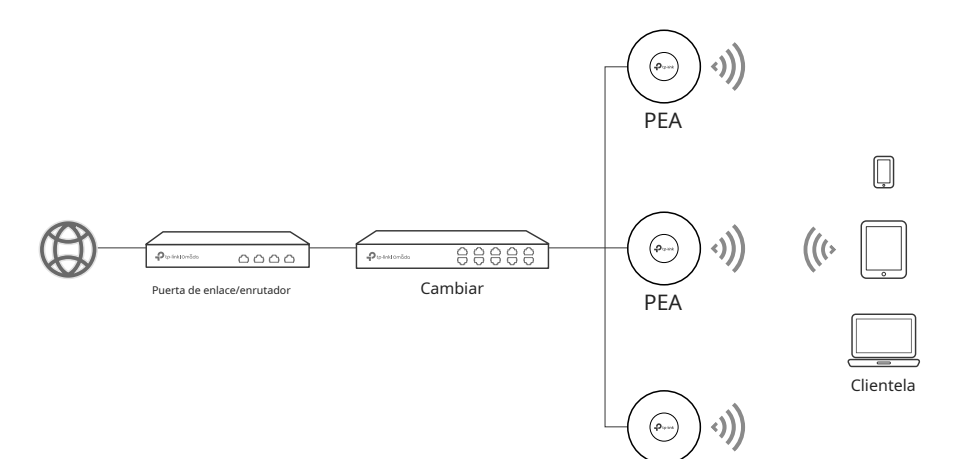

### Notas:

• Antes de comenzar, asegúrese de encender y conectar sus dispositivos de acuerdo con la figura de topología. • Se requiere un servidor DHCP (normalmente una puerta de enlace/enrutador con la función DHCP habilitada) para asignar direcciones IP a los EAP y clientes en su red local.

PFA

Ċ

# ravés del navegador web

1.Conecte su dispositivo al EAP utilizando los SSID predeterminados impresos en la etiqueta del

2.Abra un navegador web e ingresehttps://tplinkeap.neten la barra de direcciones. Utiliceadministración para el nombre

https://tplinkeap.net

3.Configure un nuevo nombre de usuario y contraseña para una administración segura. Luego, podra configurar el punto de acceso.

1.Descargue e instale la aplicación TP-Link Omada desde App Store o Google Play.

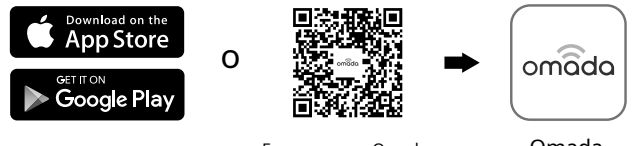

- 2.Conecte su dispositivo móvil al EAP utilizando los SSID predeterminados impresos en la etiqueta del producto
- 3.Inicie la aplicación Omada, vaya aModo independiente > EAPpágina y espere a que aparezca el EAP. Toque el EAP para configurarlo.

La aplicación Omada está diseñada para ayudarte a configurar rápidamente los ajustes más comunes. Si quieres configurar ajustes avanzados, utiliza la página web de tu EAP.

# Ο Omada Basado en la nub Controlador

### Notas

- para asignar direcciones IP a los EAP y clientes en su red local.

## A través del navegador web

- 1.Prepare un controlador Omada
- Opción 1: Controlador de hardware Omada
- Opción 2: Controlador de software Omada
- siga el asistente para configurar el controlador.
- Opción 3: Controlador basado en la nube Omada

3.Ahora puedes adoptar y gestionar los EAP.

# ravés de la aplicación Omada

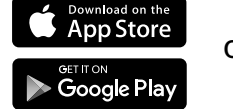

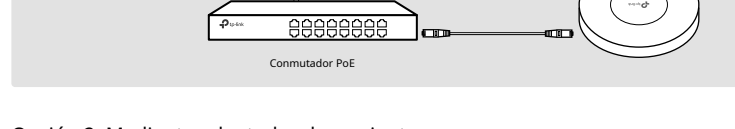

Conecte un cable Ethernet desde el conmutador PoE al puerto Ethernet.

# Opción 2: Mediante adaptador de corriente

Conecte un extremo del adaptador de corriente al puerto de alimentación del EAP y el otro extremo a una toma de corriente eléctrica de pared estándar.

uido en el contenido del naquete de ciert nsulte la etiqueta del product

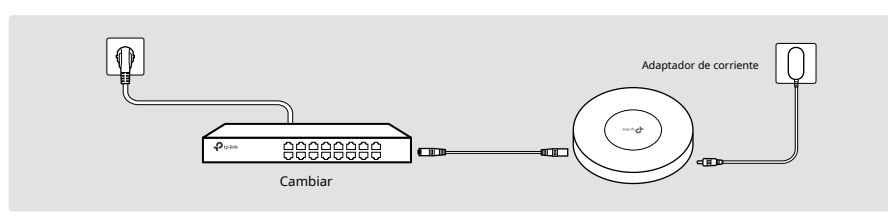

producto.

de usuario y la contraseña para iniciar sesión.

# ravés de la aplicación Omad

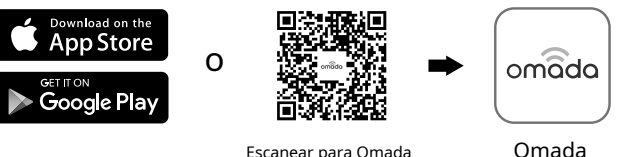

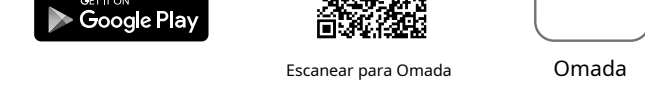

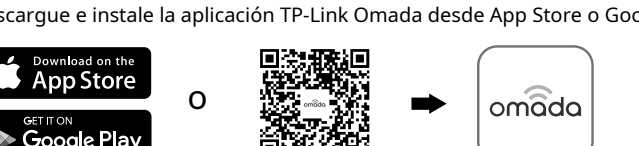

Omada Controller integra puertas de enlace/enrutadores, conmutadores, puntos de acceso y más de Omada para una gestión centralizada.

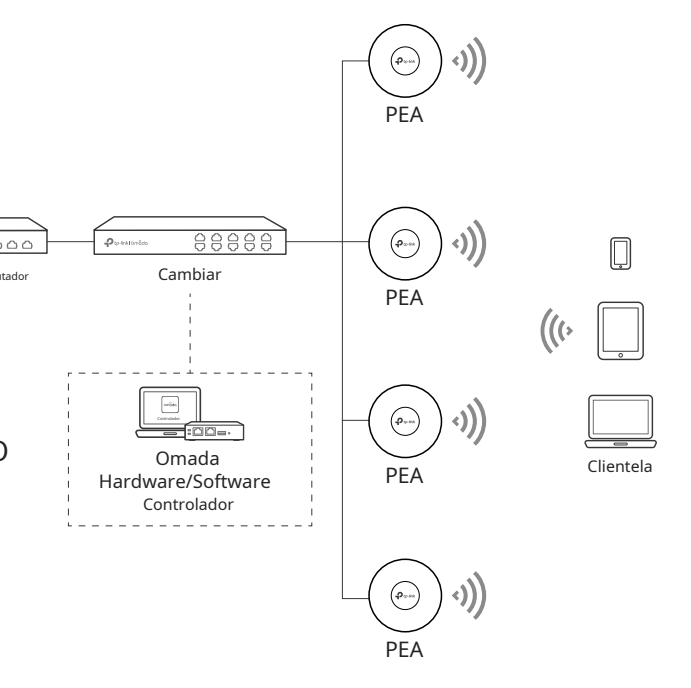

• Se requiere un servidor DHCP (normalmente una puerta de enlace/enrutador con la función DHCP habilitada)

• El controlador Omada debe tener acceso a la red de sus dispositivos Omada (las puertas de enlace/enrutadores, conmutadores y EAP) para poder encontrarlos, adoptarlos y administrarlos

Obtenga un controlador de hardware y consulte su Guía de instalación para configurarlo.

En una PC con sistema operativo Windows o Linux, descargue el controlador de software desde https://www.tp-link.com/support/download/omada-software-controller/.Luego ejecute el archivo y

Nota:Para administrar sus dispositivos, el controlador de software debe seguir ejecutándose en su PC.

Vaya al Portal de Omada (https://omada.tplinkcloud.com)e inicie sesión con su ID de TP-Link. Luego haga clic en +Agregar controladorpara agregar un controlador basado en la nube y configurarlo.

2.Inicie el controlador, acceda a su sitio y vaya aDispositivospágina.

Para el controlador de hardware/software de Omada, se recomienda habilitar el acceso a la nube y vincularlo a su ID de TP-Link. Esto le permite acceder y administrar de forma remota el controlador y los dispositivos Omada a través del portal de Omada (https://omada.tplinkcloud.com).

Para configuraciones detalladas, consulte la Guía del usuario del controlador en nuestro sitio web oficial:https://www.tp-link.com/support/download/?type=smb

1.Descargue e instale la aplicación TP-Link Omada desde App Store o Google Play.

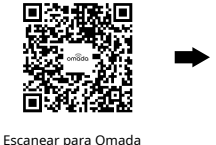

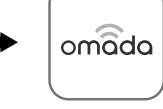

Omada

2.Agregue el controlador con acceso local o acceso a la nube.

### Acceso local

Nota:El acceso local se aplica únicamente al controlador de hardware y al controlador de software

- a.Conecte su dispositivo móvil al EAP utilizando los SSID predeterminados impresos en la etiqueta del producto.
- b.Inicie la aplicación Omada y vava aControlador Acceso local.Toque el botón + en la esquina superior derecha para agregar el controlador.

## • Acceso a la nube

a.Inicie la aplicación Omada y vaya aControlador - Acceso a la nube.

- b.Inicie sesión con su ID de TP-Link. Aparecerá una lista de controladores que se han vinculado con su ID de TP-Link.
- 3.Inicie el controlador, acceda a su sitio y vaya aDispositivospágina.
- 4.Ahora puedes adoptar y gestionar los EAP.
- La aplicación Omada está diseñada para ayudarte a configurar rápidamente los ajustes más comunes. Si quieres configurar ajustes avanzados, utiliza la página web de tu controlador.

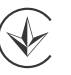

Información de seguridad

- Mantenga el dispositivo alejado del agua, el fuego, la humedad o ambientes calientes.
- No intente desmontar, reparar ni modificar el dispositivo. Si necesita servicio técnico, comuníquese con nosotros
- No utilice el dispositivo donde no estén permitidos los dispositivos inalámbricos.
- No utilice un cargador o cable USB dañado para cargar el dispositivo.
- No utilice ningún otro cargador que el recomendado.
- El adaptador deberá instalarse cerca del equipo y deberá ser de fácil acceso.

Declaración de conformidad de la UE

### Para EAP con adaptadores:

TP-Link declara por la presente que el dispositivo cumple con los requisitos esenciales y otras disposiciones relevantes de las directivas 2014/53/UE, 2009/125/CE, 2011/65/UE y (UE) 2015/863.

La Declaración de conformidad UE original se puede encontrar en

https://www.tp-link.com/en/support/ce/

Para EAP sin adaptadores:

TP-Link declara por la presente que el dispositivo cumple con los requisitos esenciales y otras disposiciones relevantes de las directivas 2014/53/UE, 2011/65/UE y (UE) 2015/863

La Declaración de conformidad UE original se puede encontrar en https://www.tp-link.com/en/support/ce/

### Declaración de conformidad del Reino Unido

TP-Link declara por la presente que el dispositivo cumple con los requisitos esenciales y otras disposiciones relevantes del Reglamento de Equipos de Radio de 2017. La Declaración de conformidad original del Reino Unido se puede encontrar

en https://www.tp-link.com/support/ukca/

Para obtener configuraciones detalladas, consulte las guías de usuario del controlador y los EAP. Las guías se pueden encontrar en el Centro de descargas de nuestro sitio web oficial:https://www.tp-link.com/support/download/?type=smb.

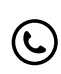

Para obtener asistencia técnica, la guía del usuario y otra información, visitehttps://www.tp-link.com/support/?type=smb,o simplemente escanee el código QR.

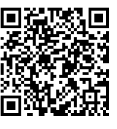